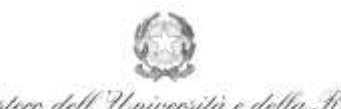

Ministero dell'Università e della Ricerca Alta Formazione Artistica e Musicale

Conservatorio di Musica Niccolò Paganini - Genova Istituto di Alta Formazione Musicale

## VADEMECUM PRENOTAZIONE ESAMI Corsi Vecchio Ordinamento, Pre-Accademici e Propedeutici - a.a. 2019/2020 Conservatorio di Musica *Niccolò Paganini* di Genova

Tramite il sito web istituzionale del Conservatorio, utilizzare l'applicativo disponibile nella pagina *SERVIZI STUDENTI ONLINE* (visibile dalla Home Page del sito).

Dal menù principale, scegliere l'opzione 4.''Gestione dati degli allievi già immatricolati (ovvero già allievi dell'Istituto).

| 1. Inserimento domanda di AMMISSIONE                                                                                  | Help 🕸 |
|----------------------------------------------------------------------------------------------------|--------|
| 2. Modifica domanda di AMMISSIONE                                                                                     | Help 🖓 |
| 3. Gestione richiesta di immatricolazione (iscrizione al 1º anno - ABILITATO dopo rolto positivo esame di ammissione) | Help 🚯 |
| 4. Gestione dati degli allievi già immatricolati (ovvero già allievi dell'Istituto) 📕                                 | Help 🕖 |
| 5. Inserimento domanda per i Privatisti                                                                               | Help 🕀 |
| 6. Modifica domanda per i Privatisti                                                                                  | Help 🤌 |
| 7. Inserimento nuovi esami (Privatisti GIA' IMMATRICOLATI)                                                            |        |
| B. Comunicati                                                                                                    | Help 🕖 |
| 0. Esci                                                                                                    |        |

Per l'accesso ai Corsi di Vecchio Ordinamento e ai Corsi Pre-Accademici, scegliere dal menù a tendina la voce *GENOVA VECC. ORD E PRE. ACC*.

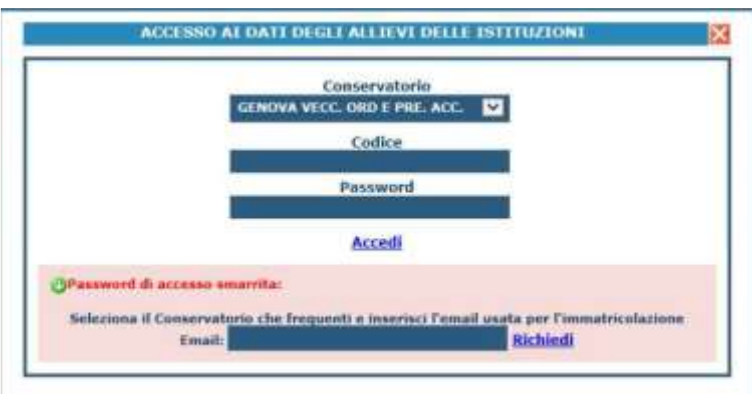

Per l'accesso ai Corsi Propedeutici, scegliere dal menù a tendina la voce GENOVA ACCADEMICI

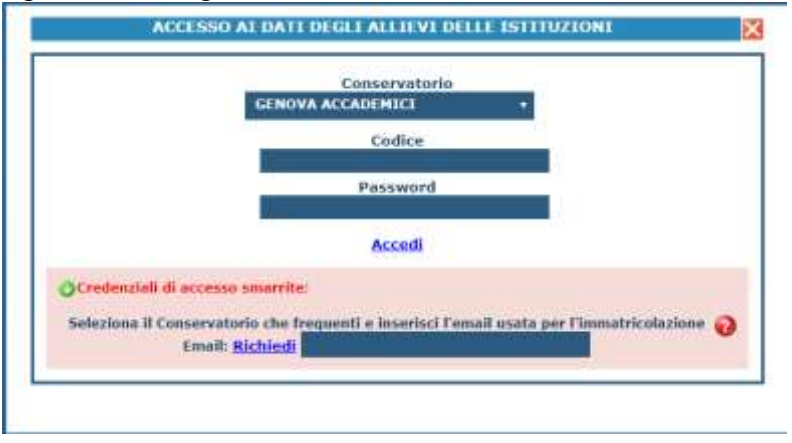

Inserire Codice e Password; nel caso di smarrimento di tali dati, inserire l'indirizzo email <u>comunicato al</u> <u>Conservatorio</u> e cliccare su: "*Richiedi*". Il sistema invierà all'email indicata le credenziali (Codice e Password).

| Niccolò<br>Paganini | 16145 Genova - Via Albaro n. 38<br>Tel. +39 010318683 - +39 0103620747 - Fax +39 0103620819<br>Codice Fiscale 80043230103 - Cod. Mecc. GEST010004<br>www.conspaganini.it<br>Direzione: direttore@conspaganini.it |  |
|---------------------|----------------------------------------------------------------------------------------------------|--|
| $\mathbf{e}$        | Amministrazione: diramm@conspaganini.it                                                                                                    |  |

1

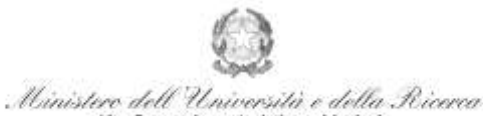

Alta Formazione Artistica e Musicale Conservatorio di Musica Niccolò Paganini - Genova

Istituto di Alta Formazione Musicale

## Dal successivo menù principale cliccare su <u>1. Gestione Dati principale</u>

| II MENU PRINCIPALE ALLIEVI IMMATRICOLATI                                                                                                    | Logout 🚜           |
|----------------------------------------------------------------------------------------------------|--------------------|
| Si rammenta, per quanto riguarda gli utenti con browser Safari Mobile, che il primo tap sulle icone apre l'eventuale tooltip informativo e il secondo esegue la pr | ocedura richiesta. |
| 1. Gestione Dati principale                                                                                                    | Help 🌵             |
| 2. Biblioteca Istituto                                                                                                    |                    |
| 3. Cambio password                                                                                                    | Help 🚯             |
| 4. Impegni lezioni e pesenze già effettuate (Amonin in lingo di Just), i dali gener assano ambiti e Pictitaniano pototilo 1809 anno adaritti -                     |                    |
| 5. Comunicati                                                                                                    | Heip 🕘             |

Nella videata successiva si visualizzerà quanto segue. Andare su Gestione Esami

Gestione Dati principale Anagrafica Gestione Esami) Gestione Tasse Fascicolo Allievo Stampe) Offerta Formativa

Cliccando su *Gestione Esami*, si ha la possibilità di prenotare gli esami dell'a.a. 2019/2020. La prenotazione si effettua qui, relativamente alle righe e colonne in verde.

| Sestione Dati                                                                       | i principale                                                  |                                        |                                       |              |                                                             |                                                                                                    |                                          |                                                        |                                           |                                       |                                                       |                                                              |
|-------------------------------------------------------------------------------------|---------------------------------------------------------------|----------------------------------------|---------------------------------------|--------------|-------------------------------------------------------------|----------------------------------------------------------------------------------------------------|------------------------------------------|--------------------------------------------------------|-------------------------------------------|---------------------------------------|-------------------------------------------------------|--------------------------------------------------------------|
| \nagrafica                                                                          | Gestione                                                      | Esam                                   | i) Ge                                 | stion        | e Tasse Fascicolo Allievo Sta                               | ampe 🕴 Offerta Fo                                                                                      | rmativ                                   | la                                                     |                                           |                                       |                                                       |                                                              |
| <ul> <li>In grigi</li> <li>Attenzio</li> <li>sostenuti co</li> <li>Clico</li> </ul> | io le richies<br>nel Inserire<br>on voto già :<br>a per inser | ite di j<br>solo g<br>assegn<br>ire un | nuovi es<br>li esami<br>ato.<br>nuovo | esam<br>esam | e sostenuto                                                 | te le richieste per <u>m</u><br>per inserire un nuc<br>i corso princ, per l'/<br>i corso princ, per il | vo cors<br>NA. cor<br>NA. cor<br>NUOVO / | rsi<br>io<br>rente<br>A.A.                             | erde gli (<br>esame g<br>renotazi<br>same | esami <u>gi</u> i<br>iā regist<br>one | a registra<br>rato puol<br><mark>P Rich</mark><br>mod | <u>ti</u> dal Conserv<br>effettuare un<br>iesta di<br>ifiche |
| 4 Ordinament                                                                        | to griglia: A                                                 | A. deci                                | ., Anno d                             | iecr.,       | Gi Stampa d<br>Corso ─✔   <mark>■ Metti in primo piz</mark> | iomande di iscrizione a<br>mo nuovi esami sos<br>Ore                                                   | i corsi  <br>t. e nuc<br>Ore             | i Stampa domanda di p<br><u>ovi corsi</u>   Help voti: | renotazio                                 | ni esami                              | Comp                                                  | ila Questionari                                              |
| Operazioni                                                                          | Accoremico                                                    | Anno                                   | (Pre-<br>Acc)                         | Ripet.       | Scuola\Corso                                                | freq.<br>progr                                                                                         | frequer<br>tate                          | Docente/Ins.Prep.                                      | Esame                                     | esame                                 | Comm.                                                 | Sessione                                                     |
| 12                                                                                  | 2018/2019                                                     | 5                                      | 1                                     |              | Teoria e pratica musicale di base (P.A.)                    | 0                                                                                                    |                                          | NAPOLI MARIA DANIELA                                   |                                           |                                       |                                                       |                                                              |
| 12                                                                                  | 2018/2019                                                     | 5                                      | 2                                     |              | Violoncello (P.A.)                                          |                                                                                                    |                                          | BURCHIETTI FILIPPO                                     |                                           |                                       |                                                       |                                                              |

## VEDIAMO ORA I SINGOLI PUNTI DI INTERESSE:

• <u>Per prenotare gli esami</u> cliccare sulla seguente icona (pergamena) sempre posizionata sulla riga verde:

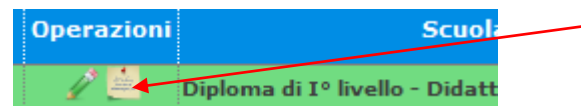

All'interno della finestra - nella parte inferiore di colore marrone - occorre inserire nel menù a tendina del *Tipo Esame*, la voce di interesse tra quelle presenti. Nel menù a tendina della *Sessione*, indicare la sessione di interesse. Quindi occorre salvare la prenotazione (*Richiedi Prenotazione*, nella parte superiore). Le richieste di prenotazione - righe marroni - si generano sotto la corrispondente riga verde

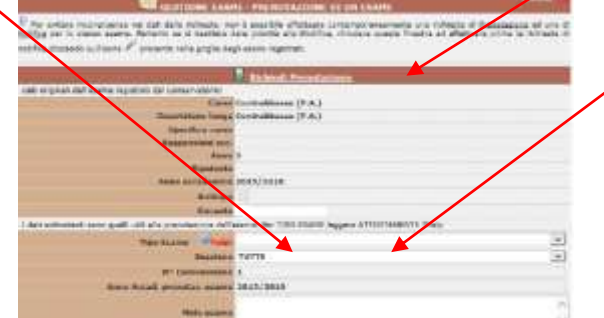

dell'esame prenotato.

16145 Genova - Via Albaro n. 38 Tel. +39 010318683 - +39 0103620747 - Fax +39 0103620819 Codice Fiscale 80043230103 - Cod. Mecc. GEST010004 www.conspaganini.it Direzione: direttore@conspaganini.it Amministrazione: diramm@conspaganini.it 2

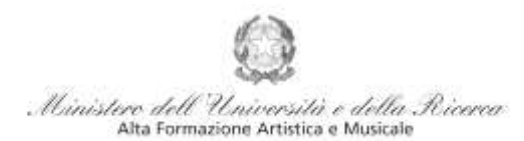

## Conservatorio di Musica Niccolò Paganini - Genova Istituto di Alta Formazione Musicale

• Per effettuare una eventuale modifica di una prenotazione già effettuata, cliccare sulla seguente icona (la stessa di prima) sempre posizionata sulla riga verde dell'esame prenotato.

Operazioni Scuola Diploma di Iº livello - Didatt

• Per stampare, eventualmente, la domanda di prenotazione cliccare su "Stampa domanda di prenotazione esami":

🖼 Stampa domanda di prenotazioni esami

La domanda non deve essere presentata alla Segreteria. Si precisa che la procedura informatica di cui al presente vademecum, non prevede la consegna di marche da bollo.

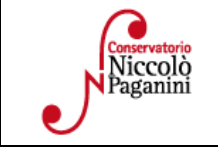